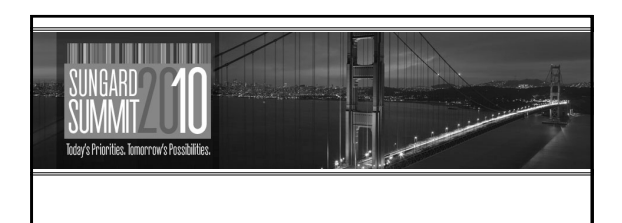

# **Banner Web Time Entry 8.X Enhancements**

Presented by: Charlie Westfall, SunGard Higher Education April 13, 2010 Session ID 1220

## Session Rules of Etiquette

- Please turn off your cell phone/pager
- If you must leave the session early, please do so as discreetly as possible
- Please avoid side conversation during the session

Thank you for your cooperation!

Session ID 1220

2

### Introduction

- Review changes and enhancements to Web Time Entry
- Assist in evaluating the new features for implementation and training
- Introducing the new Cascading Style Sheet available for ESS 8.3

Session ID 1220

### Agenda

Session ID 1220

- Order of Approver Pay Period List
- View of Leave Balances for Approvers
- Display of employee Job Title for Approvers
- Limit the number of Pay Periods to display
- Allow Approver to Select All Organizations
- Insufficient Leave Message for employees
- Return/Resubmit of Time
- Clock In/Out function for Hourly employees

4

# WTE Enhancements – 8.2 • Changed the order of Pay Periods to Descending SUNCARD UNIVERSITY Styr Orle 1 Period Styr Orle 1 Period Styr Orle 1 Pe

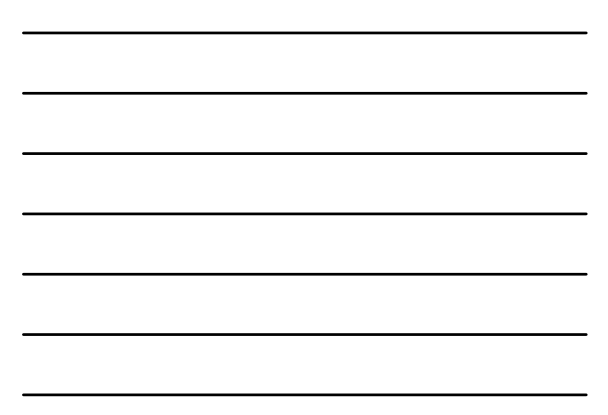

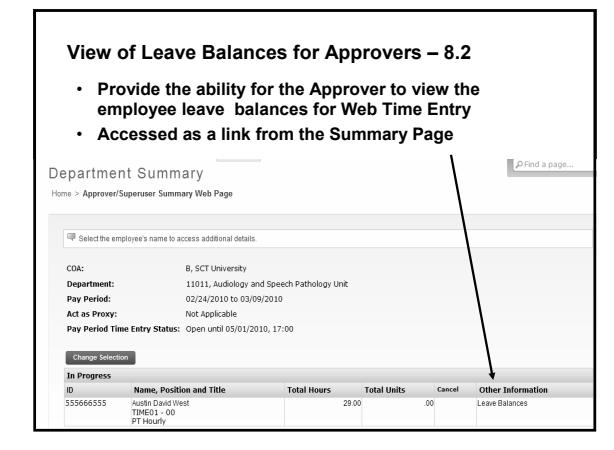

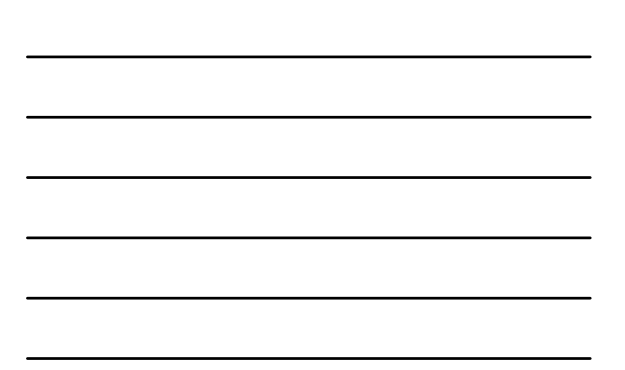

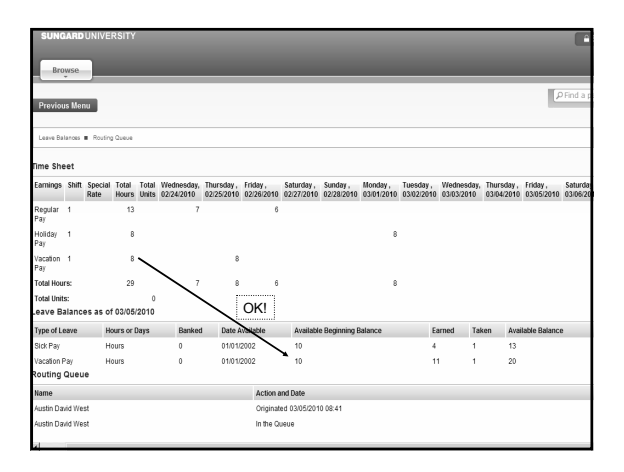

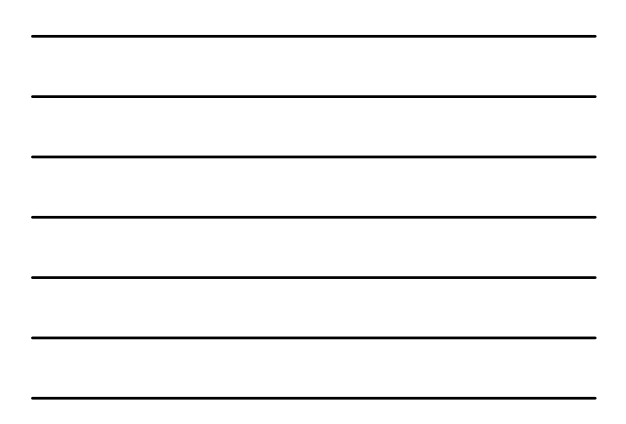

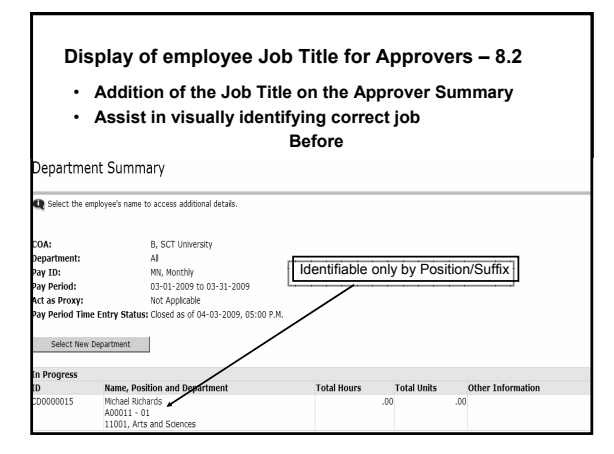

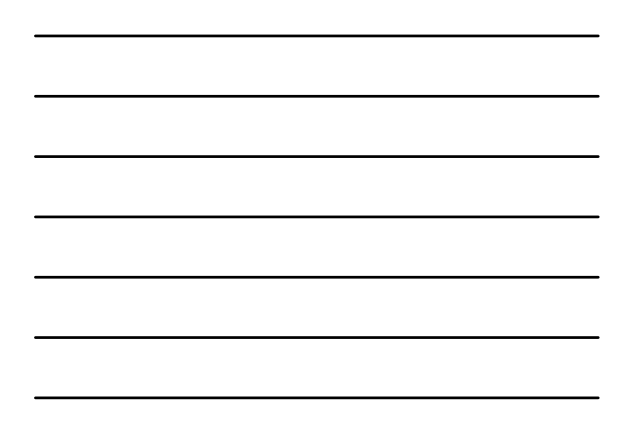

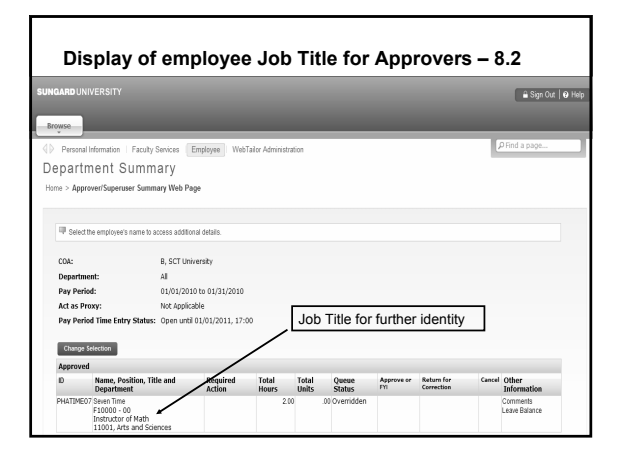

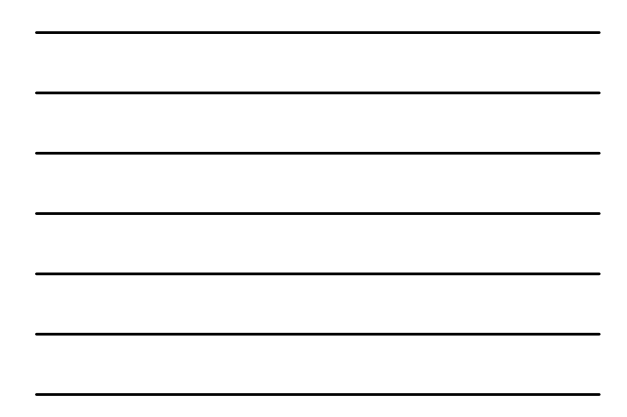

|   | • Ac | dded '<br>w co | View<br>ntrol o   | on th<br>late i | ie Web U<br>in the Pa | Intil' date<br>yroll Cale | for Approvender ndar            | rs                             |
|---|------|----------------|-------------------|-----------------|-----------------------|---------------------------|---------------------------------|--------------------------------|
|   | Year | Payroll<br>ID  | Payroll<br>Number | Pay of<br>Month | Start Date            | End Date                  | Employee<br>Web<br>Access Until | Approver<br>Web<br>Access Unti |
| , | 2011 | вк             | 1                 | 1               | 19-DEC-2010           | 01-JAN-2011               | 31-JUL-2011                     | 31-JUL-2011                    |
|   | 2011 | ВК             | 2                 | 2               | 02-JAN-2011           | 15-JAN-2011               | 31-JUL-2011                     | 31-JUL-2011                    |
|   | 2011 | BK             | 3                 | 1               | 16-JAN-2011           | 29-JAN-2011               | 31-JUL-2011                     | 31-JUL-2011                    |
|   | 2011 | ВК             | 4                 | 2               | 30-JAN-2011           | 12-FEB-2011               | 31-AUG-2011                     | 31-AUG-2011                    |
|   | 2011 | BK             | 5                 | 1               | 13-FEB-2011           | 26-FEB-2011               | 31-AUG-2011                     | 31-AUG-2011                    |
|   | 2011 | BK             | 6                 | 2               | 27-FEB-2011           | 12-MAR-2011               | 30-SEP-2011                     | 30-SEP-2011                    |
|   | 2011 | BK             | 7                 | 1               | 13-MAR-2011           | 26-MAR-2011               | 30-SEP-2011                     | 30-SEP-2011                    |
|   | 2011 | ВК             | 8                 | 2               | 27-MAR-2011           | 09-APR-2011               | 31-OCT-2011                     | 31-OCT-2011                    |
|   | 2011 | BK             | 9                 | 3               | 10-APR-2011           | 23-APR-2011               | 31-OCT-2011                     | 31-OCT-2011                    |
|   | 2011 | BK             | 10                | 1               | 24-APR-2011           | 07-MAY-2011               | 30-NOV-2011                     | 30-NOV-2011                    |
|   | 2011 | BK             |                   | 5               | 08-MAY-2011           | 21-MAY-2011               | 20 NOV 2011                     | 20 NOV 201                     |

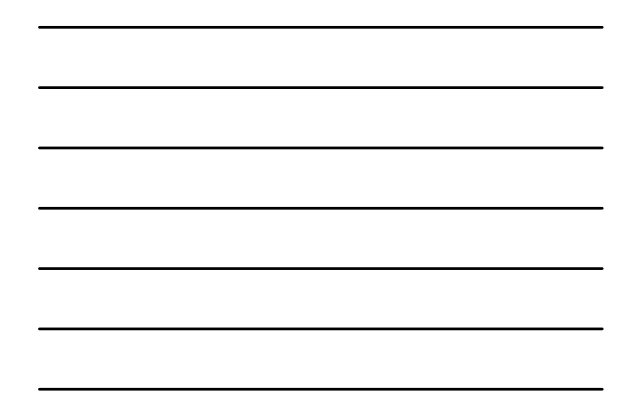

## Limit the number of Pay Periods to display - 8.2

- Implementation considerations:
- Install script will populate the new 'Approver Web Access Date' with the same date as the 'Employee Web Access Date'
- Manually review these dates to see if they are appropriate for historical viewing of records

Session ID 1220

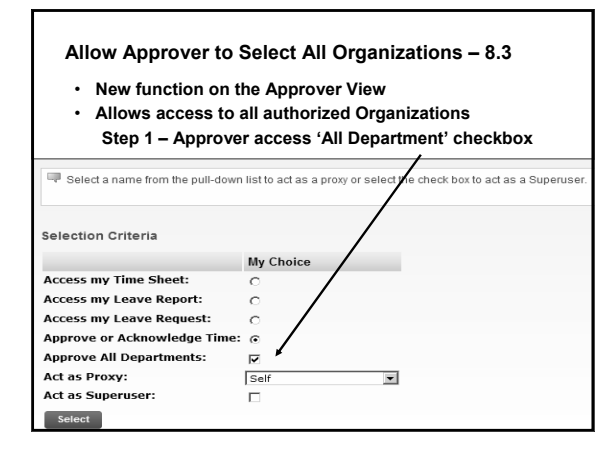

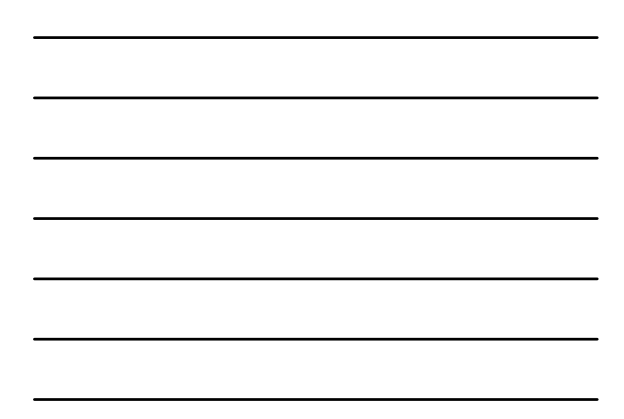

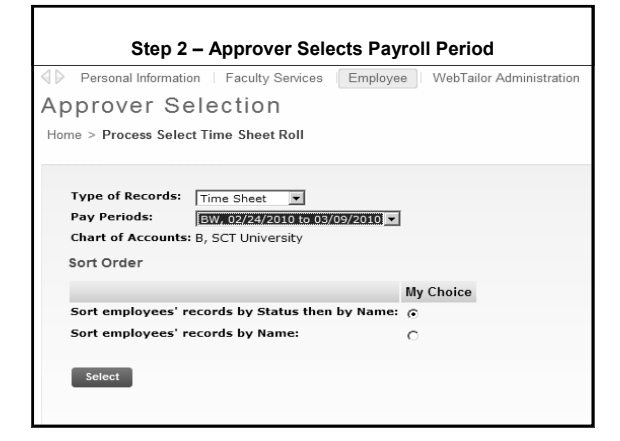

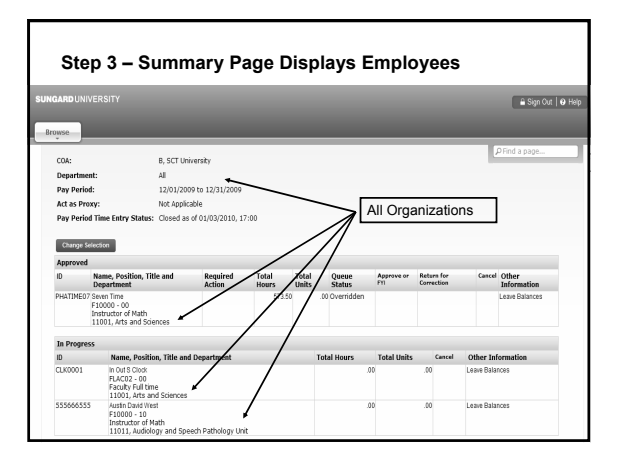

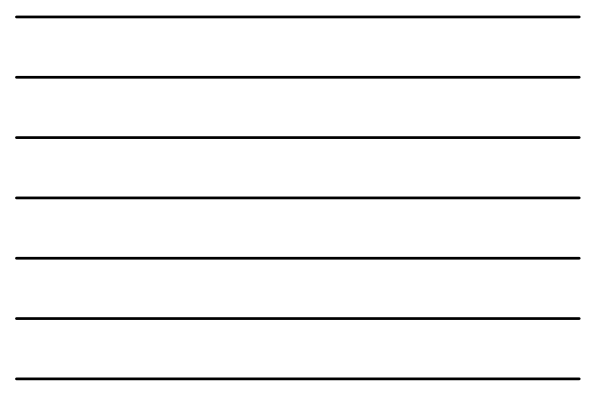

Insufficient Leave Message for employees - 8.3

- This function is automatic when employee enters Leave
   Time
- Provides notification to the employee of 'Possible insufficient Leave Balance' for hours that exceed current balance
- · Warning is also provided on the Copy function
- Employee warnings are enabled for Time Sheets and Leave Reports
- Compares entered Leave time with Current Balance

Session ID 1220

| GARD UNIVERSIT      | r         |                      |            |          |                      |                  |                    |              |             |              | 🔒 Sign Out           |
|---------------------|-----------|----------------------|------------|----------|----------------------|------------------|--------------------|--------------|-------------|--------------|----------------------|
| owse                |           |                      |            |          |                      |                  |                    |              |             |              |                      |
| •                   |           |                      |            |          |                      |                  |                    |              |             | PFi          | nd a page            |
|                     |           |                      |            |          |                      |                  |                    |              |             |              |                      |
| Relect the link und | er a date | to enter hours or da | rys. Selei | t Next o | Previous to navi     | gate through the | dates within the p | eriod.       |             |              |                      |
| 🖄 Possible Insuffic | ient Lea  | we Balance.          | +          |          |                      |                  |                    |              |             |              |                      |
| Time Sheet          |           |                      |            |          |                      |                  |                    |              |             |              |                      |
| Title and Number:   |           |                      |            |          | SOE - Fa             | culty F11001     | -04                |              |             |              |                      |
| Department and N    | umber:    |                      |            |          | Audiolog             | y and Speech R   | athology Unit      | 11011        |             |              |                      |
| Time Sheet Period   |           |                      |            |          | 03/01/20             | 010 to 03/31/2   | 010                |              |             |              |                      |
| Submit By Date:     |           |                      |            |          | 04/03/20             | 010 by 17:00     |                    |              |             |              |                      |
| Earning:            |           |                      |            |          | Vacation             | Pay              |                    |              |             |              |                      |
| Date                |           |                      |            |          | 03/01/20             | 10               |                    |              |             |              |                      |
| Shift:<br>Hours:    |           |                      |            |          | 1                    | -                |                    |              |             |              |                      |
| Save Copy           | shift     | Account Distribution | Total      | Total    | Monday<br>02/01/2010 | Tuesday          | Wednesday          | Thursday     | Friday      | Saturday     | Sunday<br>02/07/2010 |
| Require Rev         |           | 171.21               | inour a    | VIIILE   | Estar Moure          | Enter Mourt      | Ester Murr         | Enter Moure  | Ester Wrote | Estar Mourt  | Enter Mourt          |
| Supplemental Pay    |           |                      |            | 0        | Feter Lieits         | Fater Links      | Foter Units        | Feter Lieits | Fater Units | Feter Lieits | Enter Units          |
| Vacation Pay        | 1         |                      | 32         |          |                      | 8                | 8                  | 8            | Enter Hours | Enter Hours  | Enter Hours          |
| Sick Pay            | 1         | 0                    |            |          | Enter Hours          | Enter Hours      | Enter Hours        | Enter Hours  | Enter Hours | Enter Hours  | Enter Hours          |
| Total Hours:        |           |                      | 32         |          |                      | 8                | 8                  | 8            | 0           | 0            | 6                    |
| Total Units:        |           |                      |            | 0        | ٥                    | 0                | 0                  | a            | 0           | 0            | 0                    |
| Position Selection  |           | Comments             | Pres       | ien      | Submit for A         | Approval         | Restart            | Next         |             |              |                      |

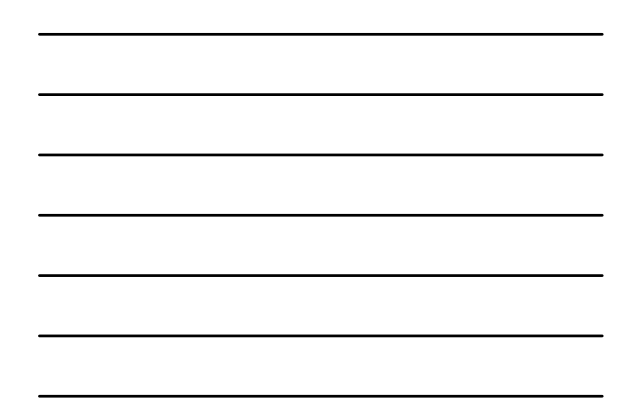

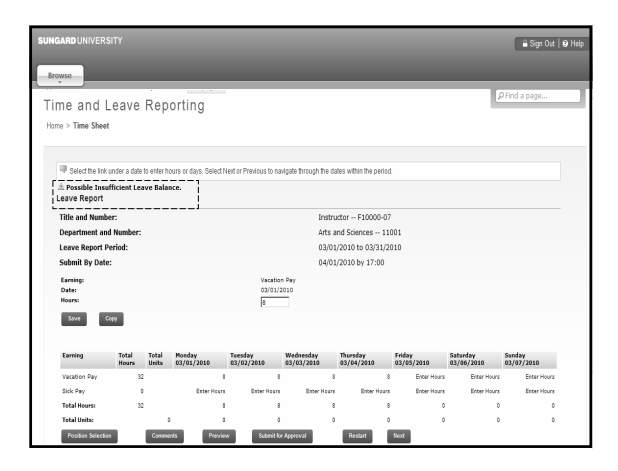

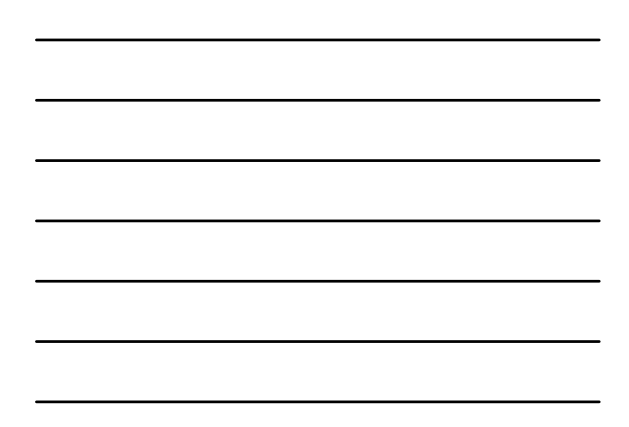

| Oracle Developer Forms Runtime - Web: Open > PHAH | OUR                      |                                                                                                    |                         |                                       |
|---------------------------------------------------|--------------------------|----------------------------------------------------------------------------------------------------|-------------------------|---------------------------------------|
| e Edit Options Block (tem Record Query To         | OIS HEID                 |                                                                                                    | 0 I <b>V</b>            |                                       |
|                                                   | 8 8 8 8 8 8 8 9 9        | 作   告   色   ⑥                                                                                                    | ⊻ I X                   |                                       |
| On-line Time Entry PHAHOUR 8.4 (s10b80)           |                          |                                                                                                    |                         | 1                                     |
| Year: 2010                                        | Payrell ID: MN *         |                                                                                                    | Payroll Number          | 3 7                                   |
| History Jobs                                      |                          |                                                                                                    |                         |                                       |
| D: S55666555 * Nr. Austin David West              | Organi                   | ration: 11011                                                                                                    | Disposition: 20 Proof   |                                       |
| Position: A00001 00 Status: Active                | Effective Date: 11-1     | EP-2009 Rate: 65.1                                                                                                    | 025250 Method: Employee | Time Fotor Via 3                      |
|                                                   |                          |                                                                                                    |                         |                                       |
| listory Earnings                                  |                          |                                                                                                    |                         |                                       |
| etal Heity: 0.00 Total Hours: Ba                  | mer Ministration         | ana ana ana ana ana ana ana ana ana ana                                                                                                    |                         |                                       |
|                                                   |                          |                                                                                                    |                         |                                       |
| Hours or<br>Earnings Shift Linits Generated Spec  |                          | and the second second se | THU FRI SAT             | SUN                                   |
| ·                                                 | (I) "WARNING" Possible I | isufficient Leave Balance.                                                                                                    | Mar04 Mar05 Mar06       | Mar07                                 |
| REG 1 184.00 N                                    | 0                        | P                                                                                                    | 00.6                    | 8.00                                  |
| VAC 1 35 N                                        |                          |                                                                                                    |                         |                                       |
|                                                   |                          | ( <u>K</u> )                                                                                                    |                         |                                       |
|                                                   |                          | 4                                                                                                    |                         | • • • • • • • • • • • • • • • • • • • |
|                                                   |                          |                                                                                                    |                         |                                       |
| ime Distribution                                  |                          |                                                                                                    |                         |                                       |
| Hours Percent COA Index                           | Fund Orgn Account        | Program Activity                                                                                                    | Location Project        | Cost                                  |
|                                                   |                          |                                                                                                    |                         | ı Ö.e                                 |
|                                                   |                          |                                                                                                    |                         |                                       |
|                                                   |                          |                                                                                                    |                         |                                       |
|                                                   |                          |                                                                                                    |                         |                                       |
|                                                   |                          |                                                                                                    |                         |                                       |
|                                                   |                          |                                                                                                    |                         |                                       |
| mings Hours:                                      |                          |                                                                                                    |                         |                                       |
| cont 27                                           | L Lx080x                 |                                                                                                    |                         |                                       |

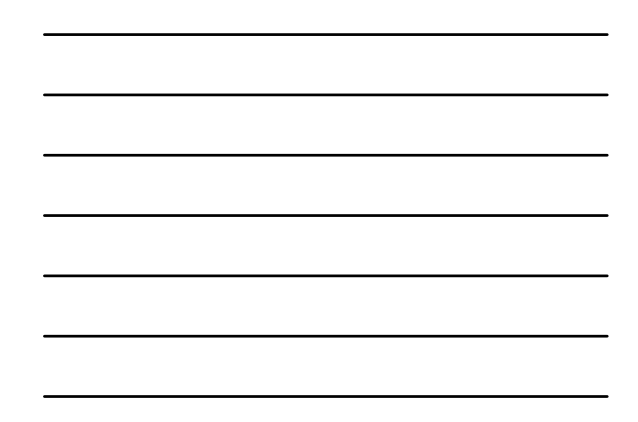

# Return/Resubmit of Time- 8.3

Session ID 1220

- Employees can 'recall' their Time Sheet prior to approval, if it has not been approved
- Approvers can 'recall' their approval of the Time Sheet
- Return Time button is removed once extracted by PHPMTIM

| NGARD UNIVERSIT     |            |                           |                |                |                      |                       |                         |                        |                      |                        | 🔒 Sign Out           | 😧 He |
|---------------------|------------|---------------------------|----------------|----------------|----------------------|-----------------------|-------------------------|------------------------|----------------------|------------------------|----------------------|------|
| Browse              |            | _                         |                |                |                      |                       |                         |                        |                      |                        |                      |      |
| Personal Informatio | n   Fac    | culty Services            | Employe        | e W            | ebTailor Adminis     | stration              | _                       | _                      | _                    | PFi                    | nd a page            |      |
| ime and Le          | ave        | Reportir                  | 10             |                |                      |                       |                         |                        |                      |                        |                      |      |
|                     | ave        | Reportin                  | '9             |                |                      |                       |                         |                        |                      |                        |                      |      |
| ome > Time Sheet    |            |                           |                |                |                      |                       |                         |                        |                      |                        |                      |      |
|                     |            |                           |                |                |                      |                       |                         |                        |                      |                        |                      |      |
| Coloritha link une  | lar a debe | to only being as d        | our Cala       | el Mord e      | e Deminun ta anu     | iante Henrich Hen     | dataa wilkin tha i      | and and                |                      |                        |                      |      |
|                     | iei a uaie | o ener roas or a          | ays. cele      | crivesi o      | ( FIERDas IS Hav     | gae uroogii ure       | oales within the        | renou.                 |                      |                        |                      |      |
| Your time sheet     | was sut    | omitted successi          | ully.          |                |                      |                       |                         |                        |                      |                        |                      |      |
| Time Sheet          |            |                           |                |                |                      |                       |                         |                        |                      |                        |                      |      |
| Title and Number:   |            |                           |                |                | SOE -                | Faculty F110          | 01-04                   |                        |                      |                        |                      |      |
| Department and N    | umber:     |                           |                |                | Audiol               | ogy and Speec         | h Pathology Ur          | vit 11011              |                      |                        |                      |      |
| Time Sheet Period   | Ŀ          |                           |                |                | 03/01                | /2010 to 03/31        | /2010                   |                        |                      |                        |                      |      |
| Submit By Date:     |            |                           |                |                | 04/03                | /2010 by 17:00        |                         |                        |                      |                        |                      |      |
| Earning             | Shift      | Default<br>Hours or Units | Total<br>Hours | Total<br>Units | Monday<br>03/01/2010 | Tuesday<br>03/02/2010 | Wednesday<br>03/03/2010 | Thursday<br>03/04/2010 | Friday<br>03/05/2010 | Saturday<br>03/05/2010 | Sunday<br>03/07/2010 |      |
| Regular Pay         | 1          | 0                         | 178            |                | Enter Hours          | 8                     | 8                       | 8                      | 8                    | Enter Hours            | Enter Hours          |      |
| Supplemental Pay    | 1          | 0                         |                | 0              | Enter Units          | Enter Units           | Enter Units             | Enter Units            | Enter Units          | Enter Units            | Enter Units          |      |
| Vacation Pay        | 1          | 0                         |                |                | 8                    | Enter Hours           | Enter Hours             | Enter Hours            | Enter Hours          | Enter Hours            | Enter Hours          |      |
| Side Pay            | 1          | 0                         | 0              |                | Enter Hours          | Enter Hours           | Enter Hours             | Enter Hours            | Enter Hears          | Exter Hours            | Enter Hours          |      |
| Total Hours:        |            |                           | 184            |                | 8                    | 8                     | 1                       | 8                      | 8                    |                        | 0                    |      |
| Total Units:        |            |                           |                |                | 0                    | 0                     | 0                       | 0                      | ٥                    | 0                      | 0                    |      |
| Position Selection  |            | Comments                  | Pre            | view           | Next                 | Retarn Tene           | <b>←</b> 8              | Submitte               | ed Time              | can be                 | e 'recalle           | ed'  |
|                     |            |                           |                |                |                      |                       |                         |                        |                      |                        |                      |      |

Return/Resubmit of Time – 8.3

- Upon a Time Sheet return, a notation is added into the Comment table for tracking purposes
- Changes can then be made and the document can be submitted again
- Time document proceeds through the normal path for Approval and extract with Mass Time (PHPMTIM)

Session ID 1220

| ARDUN                |          |                 |                |                |                        |                        |                          |                          |                        |                          |                   |                            |                       |         | Ê             | Sign Out                 | 🛛 Help           |
|----------------------|----------|-----------------|----------------|----------------|------------------------|------------------------|--------------------------|--------------------------|------------------------|--------------------------|-------------------|----------------------------|-----------------------|---------|---------------|--------------------------|------------------|
| wse                  |          |                 |                |                |                        |                        |                          |                          |                        |                          |                   |                            |                       |         |               |                          |                  |
| Previou              | is Méi   | u N             | ext            |                |                        |                        |                          |                          |                        |                          |                   |                            |                       | ρFir    | d a p         | age                      |                  |
| Comment              | R        | outing Que      | ue III A       | opount D       | istribution            |                        |                          |                          |                        |                          |                   |                            |                       |         |               |                          |                  |
| Time She             | et       |                 |                |                |                        |                        |                          |                          |                        |                          |                   |                            |                       |         |               |                          |                  |
| Earnings             | Shift    | Special<br>Rate | Total<br>Hours | Total<br>Units | Monday ,<br>03/01/2010 | Tuesday,<br>03/02/2010 | Wednesday,<br>03/03/2010 | Thursday ,<br>03/04/2010 | Friday ,<br>03/05/2010 | Saturday ,<br>03/06/2010 | Sunday<br>03/07/2 | Illonday ,<br>10 03/08/201 | Tuesday<br>0 03/09/20 | , Wedne | eday,<br>1010 | Thursday ,<br>03/11/2010 | Friday<br>03/120 |
| Regular              | 1        |                 | 176            |                |                        | 8                      | 8                        | 8                        | <b>—</b> *             |                          |                   |                            | 8                     | 8       | 8             | 8                        |                  |
| Vacation<br>Pay      | 1        |                 | 8              |                | B                      |                        |                          |                          | Eac                    | ch Tim<br>Ierate         | ne Sl<br>s a (    | neet 'R<br>Comme           | eturn<br>ent.         | ľ       |               |                          |                  |
| Total Hou            | rs:      |                 | 184            |                | 8                      | 8                      | 8                        | 8                        | 8                      |                          |                   |                            | 8                     | 8       | 8             | 8                        |                  |
| Total Unit<br>Commen | s:<br>ts | +               | _              | -              |                        |                        |                          |                          |                        |                          |                   |                            |                       |         |               |                          |                  |
| Date                 |          |                 |                |                | Nade                   | by                     |                          |                          | Confidentia            |                          | 1                 | Comments                   |                       |         |               |                          |                  |
| 03/05/201            | 0 11:1   | 2               |                |                | Austin                 | David West             |                          |                          | No                     |                          |                   | Time Sheet Re              | umed                  |         |               |                          |                  |
| 03/05/201            | 0 10:3   | 7               |                |                | Austin                 | David West             |                          |                          | No                     |                          |                   | Time Sheet Re              | umed                  |         |               |                          |                  |
| 03/05/201            | 0 10:3   | 3               |                |                | Austin                 | David West             |                          |                          | No                     |                          |                   | Time Sheet Re              | umed                  |         |               |                          |                  |
| Routing              | Queu     | e               |                |                |                        |                        |                          |                          |                        |                          |                   |                            |                       |         |               |                          |                  |
| Name                 |          |                 |                |                |                        |                        |                          |                          | Action and             | Date                     |                   |                            |                       |         |               |                          |                  |
| Austin Da            | vid We   | st              |                |                |                        |                        |                          |                          | Originated             | 03/05/2010 1             | 0.25              |                            |                       |         |               |                          |                  |
| Austin Da            | vid We   | st              |                |                |                        |                        |                          |                          | Submitted              | 03/05/2010 1             | 1:03              |                            |                       |         |               |                          |                  |
| Austin Da            | vid We   | st (Manda       | tory)          |                |                        |                        |                          |                          | In the Quer,           | ie                       |                   |                            |                       |         |               |                          |                  |
| ccount               | Distr    | bution          | Defaul         | t Data         |                        |                        |                          |                          |                        |                          |                   |                            |                       |         |               |                          |                  |

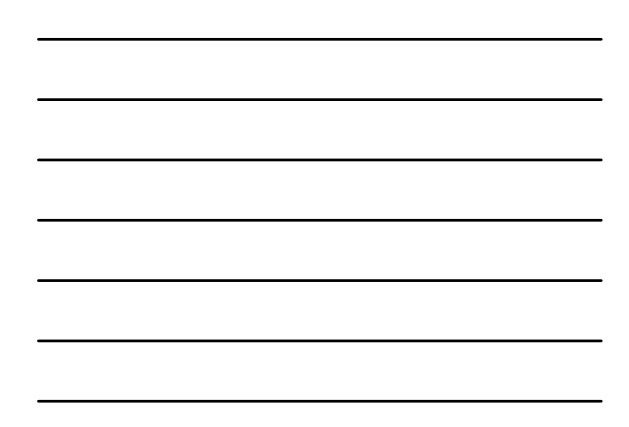

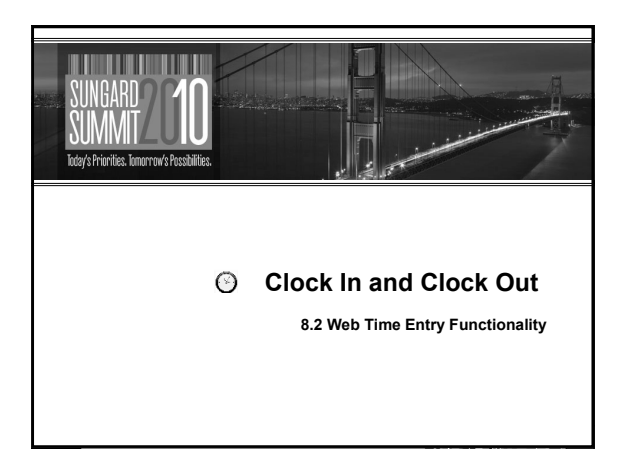

Clock In and Out for Web Timesheets

- Provides 'electronic timekeeping'
- Ability for the employee to enter time by clicking on a 'clock'
- Clock In/Out works along with Time In/Out functionality
- System logs time stamp for 'Clock In' from the server
- 'Clock Out' by clicking the clock icon later in the day

Session ID 1220

### Clock In and Out for Web Timesheets ③

- Ability to override clock time with an explanation or submit past or future time within pay cycle
- An available Luminus channel with clock icon for direct timesheet access from the portal
- Persistent Warning message for missing 'Clock Out' records and the employee cannot submit unless they are updated

Step 1 - Set-up and Control

Enabled on Employee Class Rule Form (PTRECLS)

Clock In and Out for Web Timesheets

- Clock In/Out cannot be enabled unless Time In/Out is checked
- Typically only used for positive, hourly employees

Session ID 1220

Session ID 1220

| SEmployee Class Rules PTRECLS 8. | 2 (s10b80) 202022     |                   | 0.000.000.000     |                        | 00000000000000000000000000000000000000 |
|----------------------------------|-----------------------|-------------------|-------------------|------------------------|----------------------------------------|
| Employee Class: 14               |                       |                   |                   |                        |                                        |
| General Time Entry Rules         | Position Defaults     | Regulatory        | Eligible Earnings | Other Leave Categories | Other Benefits Categories              |
|                                  |                       |                   |                   |                        |                                        |
| Time Entry Method:               | Payroll Time Entry    |                   | *                 |                        |                                        |
| Time Entry Day:                  | N/A *                 |                   |                   |                        |                                        |
| Printed Time Sheet Method:       | Time Sheet (Individua | ) *               |                   |                        |                                        |
| Payroll Time Entry Breakdown:    | Daily *               |                   |                   |                        |                                        |
| Leave Report Entry Method:       | None (Payroll)        | ٣                 |                   |                        |                                        |
| Leave Report Payroll ID:         | BW Bi-Weekly          |                   |                   |                        |                                        |
| Time Entry Approvals Rule        | s                     |                   |                   |                        |                                        |
| Time Entry Type:                 | None                  | ٣                 |                   |                        |                                        |
|                                  | Approval Required     | for Exception T   | ime               |                        |                                        |
|                                  | Time In and Out R     | equired 🛶         |                   | Time In/Out m          | ust be enabled                         |
|                                  | Clock In and Out      |                   |                   | before allowin         | g Clock In/Out                         |
|                                  | Can Request Leav      | e in Advance      |                   |                        |                                        |
|                                  | ✓ Override Labor Di   | stribution on We  | b                 |                        |                                        |
|                                  | ₩ Override Labor Di   | stribution for De | partment          |                        |                                        |
|                                  |                       |                   |                   |                        |                                        |
|                                  |                       |                   |                   |                        |                                        |
|                                  |                       |                   |                   |                        |                                        |
|                                  |                       |                   |                   |                        |                                        |

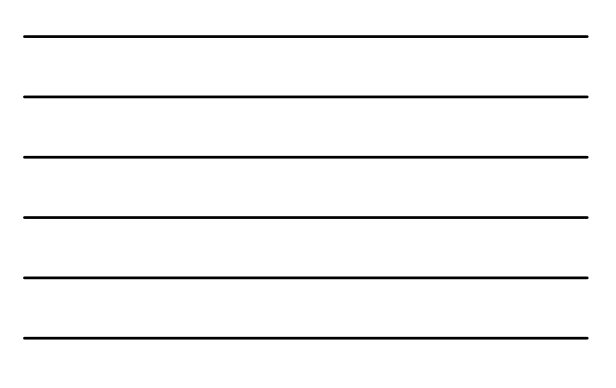

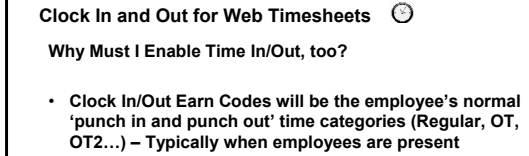

- •
- Other exceptional time should be specified without Clock functionality Sick, Vacation, Holiday, Travel Time...) When employees are not present

Session ID 1220

| C                       | Clock In and Out for Web Timesheets<br>— 'Clock' Earn Code control on PTRECLS |                        |                         |                         |                        |                              |                        |                 |                    |  |  |  |  |
|-------------------------|-------------------------------------------------------------------------------|------------------------|-------------------------|-------------------------|------------------------|------------------------------|------------------------|-----------------|--------------------|--|--|--|--|
| Employ<br>Employ<br>Gen | ee Class Rules PTRECLS 8.2<br>ee Class: 03 T<br>eral Time Entry Rules         | (s14s80)<br>Position I | )<br>Defaults Re        | gulatory                | Eligible Earn          | ings Other Lea               | ve Categorie           | s Other         | Benefits (         |  |  |  |  |
| Earnin<br>Code          | gs                                                                            |                        | Reduce<br>Regular Hours | Attendance<br>Indicator | Time Entry<br>Sequence | Time Sheet<br>Print Sequence | Approvers<br>Indicator | Clock<br>In/Out | Accrue<br>Seniorit |  |  |  |  |
| ADR                     | Advance Pay Recovery                                                          |                        | ~                       |                         |                        |                              | ~                      |                 |                    |  |  |  |  |
| ADV                     | Advanced Pay                                                                  |                        |                         |                         |                        |                              | 2                      |                 |                    |  |  |  |  |
| DOC                     | Docked Pay                                                                    |                        | 2                       |                         |                        |                              | 2                      |                 |                    |  |  |  |  |
| FCA                     | FLSA Cash Overtime Comp                                                       |                        |                         |                         |                        |                              | 2                      |                 |                    |  |  |  |  |
| HOL                     | Holiday Pay                                                                   |                        | 2                       |                         |                        | 2                            | 2                      | 2               | 2                  |  |  |  |  |
| ONE                     | One time payment                                                              |                        |                         |                         |                        |                              |                        |                 |                    |  |  |  |  |
| OT                      | Overtime Pay                                                                  |                        |                         |                         |                        |                              | 2                      |                 |                    |  |  |  |  |
| REG                     | Regular Pay                                                                   |                        |                         |                         |                        | 1                            | 2                      | 2               | 2                  |  |  |  |  |
| SIC                     | Sick Pay                                                                      |                        | 2                       | ~                       |                        |                              |                        |                 | 2                  |  |  |  |  |
| SPA                     | Supplemental Annualized                                                       |                        |                         |                         |                        |                              |                        |                 |                    |  |  |  |  |

|                    | Clock                        | In and               | Out        | for Web                | Time             | sheet                      | S               |               |               |              |
|--------------------|------------------------------|----------------------|------------|------------------------|------------------|----------------------------|-----------------|---------------|---------------|--------------|
| Persona            | al Information               | Advancement Offici   | rs Fina    | ncial Aid Employee     | WebTailor Adm    | ninistration Fi            | ance            |               |               |              |
| learch             |                              | GO                   |            |                        |                  |                            |                 |               | SITE MA       | AP HELP EXI  |
| Time               | and Lea                      | ive Reportir         | g          |                        |                  |                            |                 |               |               |              |
| <b>Q</b> 581       | act the link und             | er a date to enter h | ours or da | ays. Select Next or Pr | evious to naviga | ate through the            | dates within th | ne period.    |               |              |
| * Acco             | unt Distribu                 | ition adjusted or    | this da    | ıy.                    |                  |                            |                 |               |               |              |
| Time S             | heet                         |                      |            |                        |                  |                            |                 |               |               |              |
| Title an           | d Number:                    |                      |            |                        | Ck               | rk III TIMEC               | 1-00            |               |               |              |
| Departi<br>Time Si | ment and Nur                 | nber:                |            |                        | Alt              | mni 12401<br>/01/2009 to 0 | 14/2009         |               |               |              |
| Submit             | By Date:                     |                      |            |                        | 06               | /17/2009 by 1              | 2:00 A.M.       |               |               |              |
| Clock I            | n Earning                    | Shift Default        | Total      | Total Monday           | Tuesday          | Wednesday                  | Thursday        | Friday        | Saturday      | Sunday       |
| Ø                  | Regular Pay                  | 1                    | 0 6.7      | s No Time Ent          | y 6.7            | 5 No Time Entry            | No Time Entry   | No Time Entry | No Time Entry | No Time Entr |
| 0                  | Holiday Pay                  | 1                    | 0          | 0 No Time Ent          | v No Time Entr   | y No Time Entry            | No Time Entry   | No Time Entry | No Time Entry | No Time Entr |
|                    | Vacation Pay                 | 1                    | 0          | o Enter Hou            | s Enter Hour     | s Enter Hours              | Enter Hours     | Enter Hours   | Enter Hours   | Enter Hour   |
|                    | Total Hours:<br>Total Units: |                      | 6.7        | 5 0                    | 0 6.7:           | 5 (<br>1 (                 |                 | ) (           |               | ) i          |
|                    |                              |                      |            | -                      | -                |                            |                 |               |               |              |
| Posi               | tion Selection               | Comments             | Preview    | Submit for Appro       | ral Restart      | Next                       |                 |               |               |              |
| Submit             | ted for Appro                | oval By:             |            |                        |                  |                            |                 |               |               |              |
| Approv<br>Waiting  | ea Bàt                       |                      |            |                        |                  |                            |                 |               |               |              |
| TYNUUI             | for Annrow                   | Erom                 |            |                        |                  |                            |                 |               |               |              |
|                    | for Approva                  | l From:              |            |                        |                  |                            |                 |               |               |              |

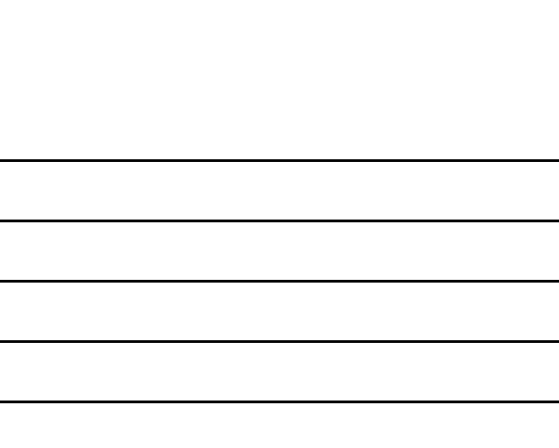

|            | Clo                                               | ock lı                                                            | n and                                               | Out fo                                   | or We                      | eb                  | Tim                     | esh                    | eet                 | ts                            |                                       |                   |                     |                              |                |
|------------|---------------------------------------------------|-------------------------------------------------------------------|-----------------------------------------------------|------------------------------------------|----------------------------|---------------------|-------------------------|------------------------|---------------------|-------------------------------|---------------------------------------|-------------------|---------------------|------------------------------|----------------|
| Perso      | nal Inform                                        | nation Adv                                                        | ancement Off                                        | ficers Financial A                       | Nid /Emplo                 | yee) V              | VebTailor               | Administr              | ation               | Finance                       |                                       |                   |                     |                              |                |
| Searc      | h                                                 |                                                                   | Go                                                  |                                          |                            |                     |                         |                        |                     |                               |                                       |                   | SITE                | MAP HEL                      | P EXC          |
| Clo        | ck In                                             | and Ou                                                            | ıt                                                  |                                          |                            |                     |                         |                        |                     |                               |                                       |                   |                     |                              |                |
| Date:      | nter time<br>djust syst<br>a store ch<br>ngs Code | at intervals<br>em calculati<br>anges.<br>Monday,<br>e: Regular F | of 15 minutes<br>ad Clock Time<br>06/08/2009<br>Pay | i in the 99:99 form<br>, make changes in | nat. For ex<br>n Clock Tim | ample,<br>le In or  | 10:00, 10:<br>Clock Tim | 15, 10:30<br>e Out. Be | l, 10:45<br>sure to | . Select Save<br>enter a comm | to display Total<br>ent explaining th | Hours.<br>ne adju | . To ma<br>ustment  | nually ente<br>and press     | r or<br>Same   |
| Clock      | In                                                |                                                                   |                                                     |                                          |                            |                     | Clock O                 | ut                     |                     |                               |                                       |                   |                     |                              |                |
| Shift      | System<br>Time In                                 | Clock<br>Time In                                                  | Clock<br>Time<br>Adjust                             | k Commi<br>ed                            | ent                        | Date<br>and<br>Time | System<br>Time<br>Out   | Clock<br>Time Out      |                     | Clock<br>Time<br>Adjusted     | Comment                               |                   | Date<br>and<br>Time | Activity<br>Date<br>and Time | Total<br>Hours |
| 1          | 01:21 PM                                          | 01:30 P                                                           | MI                                                  |                                          | *                          |                     |                         |                        | AM •                |                               |                                       | *                 |                     | 0                            |                |
| Total:     |                                                   |                                                                   |                                                     |                                          |                            |                     |                         |                        |                     |                               |                                       |                   |                     |                              | 4              |
| Tim<br>Adi | esheet<br>d New Line                              | Previous<br>Save                                                  | Day<br>Delete                                       |                                          |                            |                     |                         |                        |                     |                               |                                       |                   |                     |                              |                |
|            |                                                   |                                                                   |                                                     |                                          |                            |                     |                         |                        |                     |                               |                                       |                   |                     |                              |                |

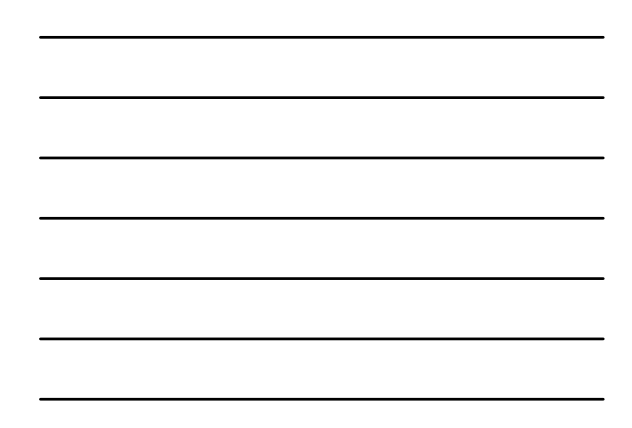

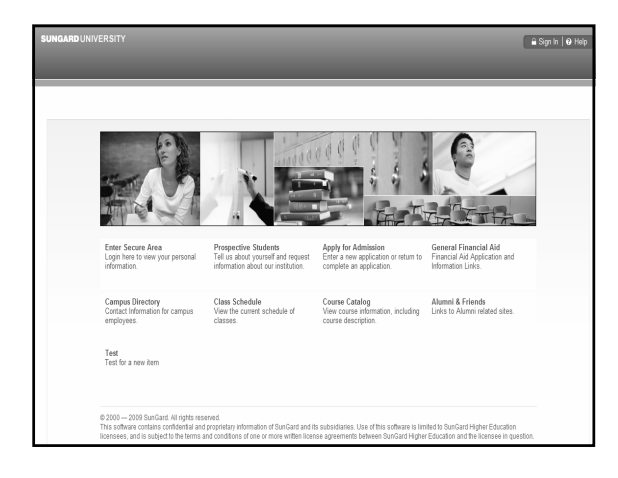

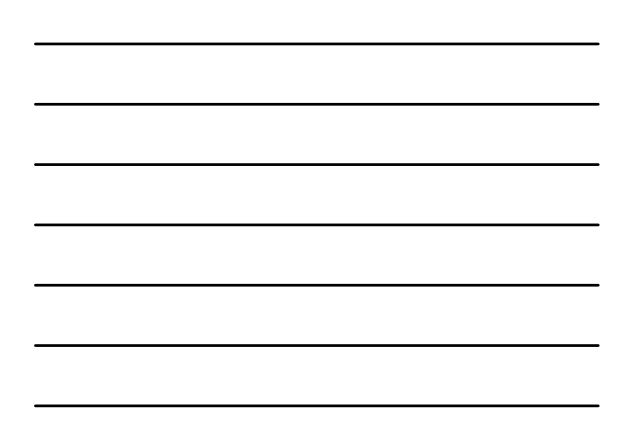

| SUNGARD UNI | VERSITY                                                                                                    |                                                                                                    |                                    |                             | 🔒 Sign Out   \varTheta Help |
|-------------|----------------------------------------------------------------------------------------------------|----------------------------------------------------------------------------------------------------|------------------------------------|-----------------------------|-----------------------------|
| Welcon      | ne, Austin D. Wes                                                                                                    | st, to the W&WW                                                                                                    | Information Sys                    | tem!                        | d a page                    |
| Person      | al Information Faculty Service                                                                                                    | Employee                                                                                                    | WebTailor Administration           | Electronic Personnel Action |                             |
|             | Benefits and Deductions<br>Retrement, health, flexible<br>spending, miscellancous,                                                                     | Pay Information<br>Direct deposit allocation,<br>earrings and deductions history,                                  | Tax Forms V4 information, W2 Form. | Forms<br>Jobs Summary       |                             |
|             | beneficiary, open enrollment,<br>Benefit Statement.<br>Leave Balances                                                                                  | or pay stubs.<br>Salary Planner 🔻                                                                                  | Faculty Load and Compensation      | Campus Directory            |                             |
|             | Effort Certification<br>Allows faculty and staff to certify<br>their own effort and administrative<br>staff to review and certify effort for<br>others | Labor Redistribution<br>Allows administrative staff to<br>create and approve labor<br>redistribution transactions. |                                    |                             |                             |

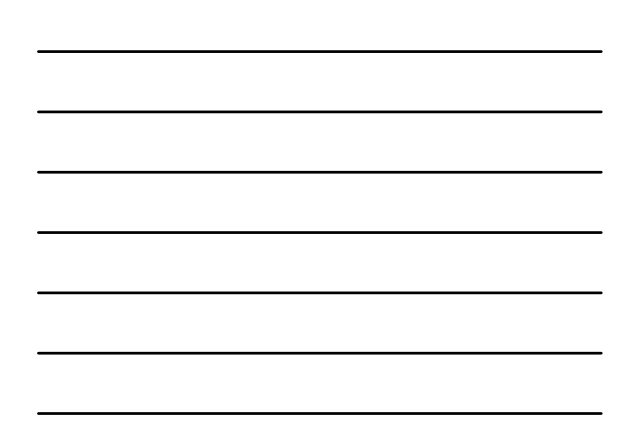

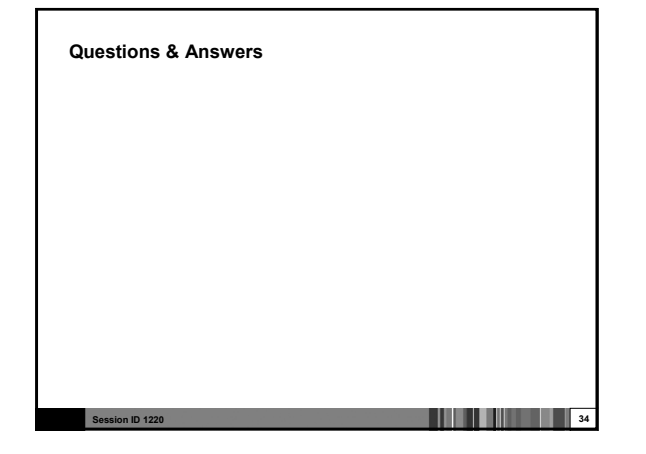

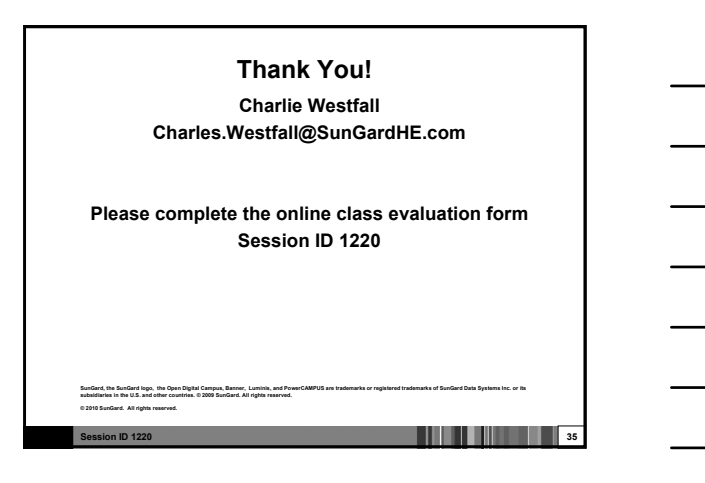